# HCL配置IS-IS基本配置实验

# 原创

Long\_UP 于 2020-04-29 10:43:19 发布 分类专栏: <u>HCL模拟器</u> 文章标签: <u>路由器 网络 数据库 网关</u> 版权声明:本文为博主原创文章,遵循 <u>CC 4.0 BY-SA</u> 版权协议,转载请附上原文出处链接和本声明。 本文链接: <u>https://blog.csdn.net/Long\_UP/article/details/105833339</u> 版权

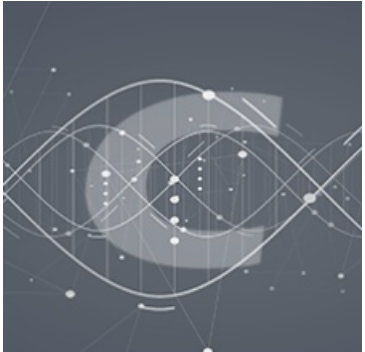

HCL模拟器 专栏收录该内容

36 篇文章 13 订阅 订阅专栏

实验目标

完成本实验,应该能够达到以下目标。

●掌握如何在路由器进行单区域IS-IS的基本配置

●掌握如何在路由器上查看IS-IS路由表、邻居信息

●掌握如何在路由器上查看IS-IS的LSDB信息

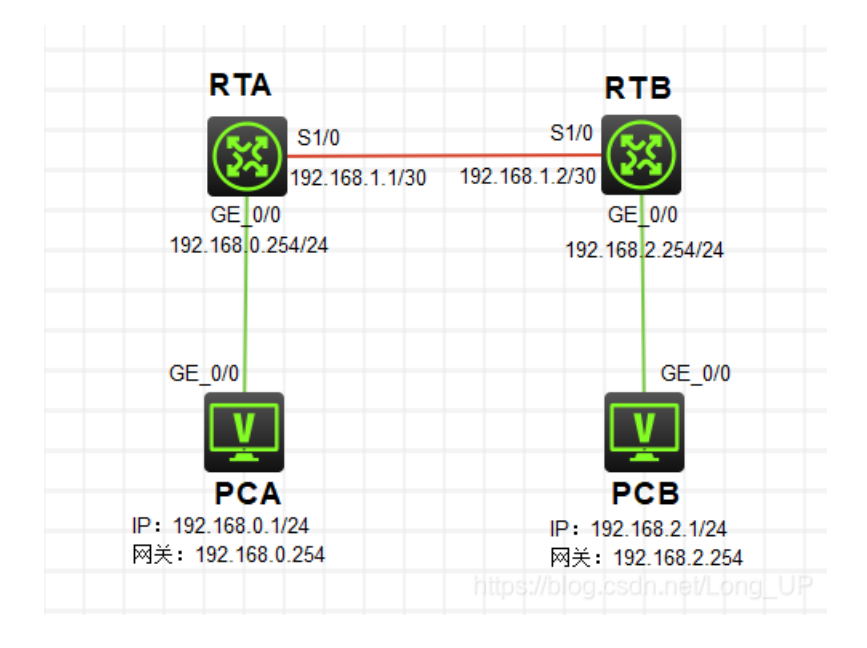

#### IP地址表

| 实验表 6-2 实验任务 IP 地址列表 |      |                     |                  |  |  |
|----------------------|------|---------------------|------------------|--|--|
| 设备名称                 | 接口   | IP 地 址              | 岡 关              |  |  |
| PCA                  |      | 192, 168, 0, 1/24   | 192. 168. 0. 254 |  |  |
| PCB                  | _    | 192. 168. 2. 1/24   | 192. 168. 2. 254 |  |  |
| DTA                  | G0/0 | 192. 168. 0. 254/24 | -                |  |  |
| RIA                  | S1/0 | 192. 168. 1. 1/30   | _                |  |  |
| PTB                  | G0/0 | 192. 168. 2. 254/24 | _                |  |  |
| KID                  | S1/0 | 192, 168, 1, 2/30   | -                |  |  |

### 实验任务

单区域配置:

在本实验任务中,需要在路由器上配置单区域IS-IS路由,然后查看路由表.邻居和LSDB数据库。通过本实验任务,应该能够掌握IS-IS协议单区域的配置方法,IS-IS邻居和LSDB的查看方法。

#### 配置命令如下:

#### PCA

启用接口,确保接口是UP的状态,吧IP地址掩码和网关打上然后启用。

| C | ▶ 配置PC_ | 3    |                |        |    | × |
|---|---------|------|----------------|--------|----|---|
|   |         |      |                |        |    |   |
|   | 接口      | 状态   | IPv4地址         | IPv6地址 |    |   |
|   | G0/0/1  | UP   | 192.168.0.1/24 |        |    |   |
|   |         |      |                |        |    |   |
|   |         |      |                |        | 同新 |   |
| 3 | 接口管理    |      |                |        |    |   |
| ( | つ 禁用    | ◉ 启用 |                |        |    |   |
| I | Pv4配置:  |      |                |        |    |   |
| ( | O DHCP  |      |                |        |    |   |
| ( | ● 静态    |      |                |        |    |   |

| IPv4地址:               | 192.168.0.1   | 1 |                               |
|-----------------------|---------------|---|-------------------------------|
| 掩码地址 <mark>:</mark>   | 255.255.255.0 |   |                               |
| IPv4网关 <mark>:</mark> | 192.168.0.254 |   | 启用                            |
| IPv6配置:               |               |   |                               |
| O DHCPv6              |               |   |                               |
| ● 静态                  |               |   |                               |
| IPv6地址:               |               |   |                               |
| 前缀长度:                 |               |   |                               |
| IPv6网关:               |               |   | 启用                            |
|                       |               |   | https://blog.csdn.net/Long_UP |

## PCB

步骤跟PCA一样

| ▶ 配置PC_4       | 1       |                |        |                            |
|----------------|---------|----------------|--------|----------------------------|
| 接口             | 状态      | IPv4地址         | IPv6地址 |                            |
| G0/0/1         | UP      | 192.168.2.1/24 |        |                            |
|                |         |                |        | 刷新                         |
| 接口管理<br>〇 禁用 ( | ● 启用    | 1              |        |                            |
| IPv4配置:        |         |                |        |                            |
| O DHCP         |         |                |        |                            |
| ● 静态           |         |                |        |                            |
| IPv4地址:        | 192.168 | .2.1           |        |                            |
| 掩码地址:          | 255.255 | .255.0         |        |                            |
| IPv4网关:        | 192.168 | 2.254          |        | 自用                         |
| IPv6配置:        |         |                |        |                            |
| O DHCPv6       |         |                |        |                            |
| ● 静态           |         |                |        |                            |
| IPv6地址:        |         |                |        |                            |
| 前缀长度:          |         |                |        |                            |
| IPv6网关:        |         |                |        | 「自用」                       |
|                |         |                |        | https://blog.csdn.net/Long |

RTA

[H3C]int g0/0 [H3C-GigabitEthernet0/0]ip add 192.168.0.254 24 [H3C-GigabitEthernet0/0]undo shutdown [H3C-GigabitEthernet0/0]qu

[H3C]int s1/0
[H3C-Serial1/0]ip add 192.168.1.1 30
[H3C-Serial1/0]undo shutdown
[H3C-Serial1/0]qu

[H3C]isis [H3C-isis-1]network-entity 10.0000.0000.0001.00 [H3C-isis-1]is-level level-1 [H3C-isis-1]qu

[H3C]int s1/0 [H3C-Serial1/0]isis enable 1 [H3C-Serial1/0]qu

[H3C]int g0/0 [H3C-GigabitEthernet0/0]isis enable 1 [H3C-GigabitEthernet0/0]qu

#### RTB

[H3C]int g0/0 [H3C-GigabitEthernet0/0]ip add 192.168.2.254 24 [H3C-GigabitEthernet0/0]undo shutdown [H3C-GigabitEthernet0/0]qu

[H3C]int s1/0
[H3C-Serial1/0]ip add 192.168.1.2 30
[H3C-Serial1/0]undo shutdown
[H3C-Serial1/0]qu

[H3C]isis [H3C-isis-1]network-entity 10.0000.0000.0002.00 [H3C-isis-1]is-level level-1 [H3C-isis-1]qu

[H3C]int s1/0
[H3C-Serial1/0]isis enable 1
[H3C-Serial1/0]qu

[H3C]int g0/0 [H3C-GigabitEthernet0/0]isis enable 1 [H3C-GigabitEthernet0/0]qu

实验验证

**IS-IS摘要信息及路由器查看。** 配置完成后,使用 **dis isis** 命令来查看ISIS详细信息,可知两台路由器的网络实体名称 为10.0000.0000.0001.00和10.0000.0002.00,路由类型为Level-1,开销类型是Narrow

IS-IS(1) Protocol Information

Network entity IS level

[H3C]dis isis

: 10.0000.0000.0001.00 : level-1

| Cost style              | : Narrow                      |
|-------------------------|-------------------------------|
| Fast reroute            | : Disabled                    |
| Preference              | : 15                          |
| LSP length receive      | : 1497                        |
| LSP length originate    |                               |
| level-1                 | : 1497                        |
| Maximum imported routes | : 100000                      |
| Timers                  |                               |
| LSP-max-age             | : 1200                        |
| LSP-refresh             | : 900                         |
| SPF mode                | : Normal                      |
| SPF intervals           | https://blog.csdn.net/Long_UP |
| 19201                   |                               |

在路由器上使用**display isis route**命令查看ISIS路由表,在RTA上,路由表192.168.2.0/24的下一跳是192.168.1.2,出接口是

| Chcl_7mbgho                                  |                |                |                      |                           |                                               |                               |  |  |
|----------------------------------------------|----------------|----------------|----------------------|---------------------------|-----------------------------------------------|-------------------------------|--|--|
| MSR36-20_1 🔀                                 | MSR36-20_2     | ×              |                      |                           |                                               |                               |  |  |
| [H3C]dis isis route                          |                |                |                      |                           |                                               |                               |  |  |
|                                              |                | Route i        | nformati             | on for IS-IS(1            | )                                             |                               |  |  |
|                                              |                | Level-1        | IPv4 Fo:             | rwarding Table            |                                               |                               |  |  |
| IPv4 Destina                                 | tion           | IntCost        | ExtCost              | ExitInterface             | NextHop                                       | Flags                         |  |  |
| 192.168.2.0/<br>192.168.1.0/<br>192.168.0.0/ | 24<br>30<br>24 | 20<br>10<br>10 | NULL<br>NULL<br>NULL | Serl/0<br>Serl/0<br>GE0/0 | 192.168.1.2<br>Direct<br>https://ebg.csdn.net | R/-/-<br>D/L/-<br>/L00m.0g_UP |  |  |

S1/0

在RTB上,路由192.168.0.0/24的下一跳是192.168.1.1,出接口是S1/0

| 🛆 hcl_7mbghc  | )          |            |           |                   |                     |         |
|---------------|------------|------------|-----------|-------------------|---------------------|---------|
| MSR36-20_1 🗵  | MSR36-20_2 | ×          |           |                   |                     |         |
| [H3C]dis isis | s rout     |            |           |                   |                     |         |
|               |            | Route in   | nformatio | on for IS-IS(1)   |                     |         |
|               |            | Level-1    | IPv4 Fo   | rwarding Table    |                     |         |
| IPv4 Destina  | ation      | IntCost    | ExtCost   | ExitInterface     | NextHop             | Flags   |
| 192.168.2.0   | /24        | 10         | NULL      | GE0/0             | Direct              | D/L/-   |
| 192.168.1.0   | /30        | 10         | NULL      | Ser1/0            | Direct              | D/L/-   |
| 192.168.0.0   | /24        | 20         | NULL      | Ser1/0            | 192.168.1.1         | R/-/-   |
| Flags:        | D-Direct,  | R-Added to | o Rib, L  | -Advertised in ht | ps;//blog.csdn.net/ | Long_UP |

在PCA上用ping192.168.2.1命令来测试到PCB的可达性,其结果应该是可达的。

| 👝 hcl_7mbgho — 🗖                                                                            |
|---------------------------------------------------------------------------------------------|
| MSR36-20_1 🔀 MSR36-20_2 🖂                                                                   |
| [H3C]ping 192.168.2.1                                                                       |
| Ping 192.168.2.1 (192.168.2.1): 56 data bytes, press CTRL_C to break                        |
| 56 bytes from 192.168.2.1: icmp_seq=0 tt1=254 time=2.000 ms                                 |
| 56 bytes from 192.168.2.1: icmp seq=1 tt1=254 time=2.000 ms                                 |
| 56 bytes from 192.168.2.1: icmp seq=2 tt1=254 time=2.000 ms                                 |
| 56 bytes from 192.168.2.1: icmp seq=3 tt1=254 time=1.000 ms                                 |
| 56 bytes from 192.168.2.1: icmp_seq=4 ttl=254 time=1.000 ms                                 |
| Ping statistics for 192.168.2.1                                                             |
| 5 packet(s) transmitted, 5 packet(s) received, 0.0% packet loss                             |
| round-trip min/avg/max/std-dev = 1.000/1.600/2.000/0.490 ms                                 |
| [H3C] %Apr 29 10:18:18:108 2020 H3C PING/6/PING STATISTICS: Ping statistics for 192.168.2.1 |
| : 5 packet(s) transmitted. 5 packet(s) received. 0.0% packet loss. round-trip min/avg/max/  |
| std-dev = 1.000/1.600/2.000/0.490 ms.                                                       |
| https://biog.osunite/Long_Or                                                                |

在RTA上使用**display isis peer** 命令查看ISIS邻居表。从输出可知, RTA与**0000.0002**建立了邻居关系,其邻居状态是**UP**,邻居类型为**Level1** 

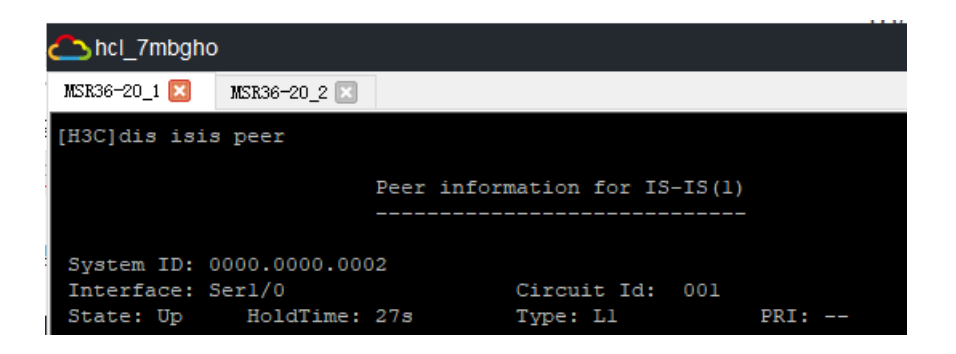

在RTA上使用display isis lsdb命令查看LSDB数据库。以\*号标注的是RTA自己产生的。

|   | [H3C]dis isis lsdb                            |                          |                 |                               |           |                |  |
|---|-----------------------------------------------|--------------------------|-----------------|-------------------------------|-----------|----------------|--|
|   |                                               | Database in              | formation for   | IS-IS(1)                      |           |                |  |
|   | Level-1 Link State Database                   |                          |                 |                               |           |                |  |
| 1 | LSPID                                         | Seq Num                  | Checksum        | Holdtime                      | Length    | ATT/P/OL       |  |
| ) | 0000.0000.0001.00-00*<br>0000.0000.0002.00-00 | 0x00000007<br>0x00000007 | 0x8b8b<br>0xb07 | 956<br>1060                   | 84<br>84  | 0/0/0<br>0/0/0 |  |
|   | *-Self LSP, +-Sel                             | f LSP(Extende            | d), ATT-Attach  | https://blo<br>ned, P-Partiti | g.csdn.ne | t/Long_UP      |  |